#### **CISCO Webex Events**

## instrukcja dla uczestnika spotkania – słuchacza

# Spis treści

| Dołączenie do spotkania | 3 |
|-------------------------|---|
| Udział w spotkaniu      | 9 |

Każdy uczestnik otrzyma wiadomość e-mail z zaproszeniem na spotkanie. Należy kliknąć w przycisk **Join event (**rys.1).

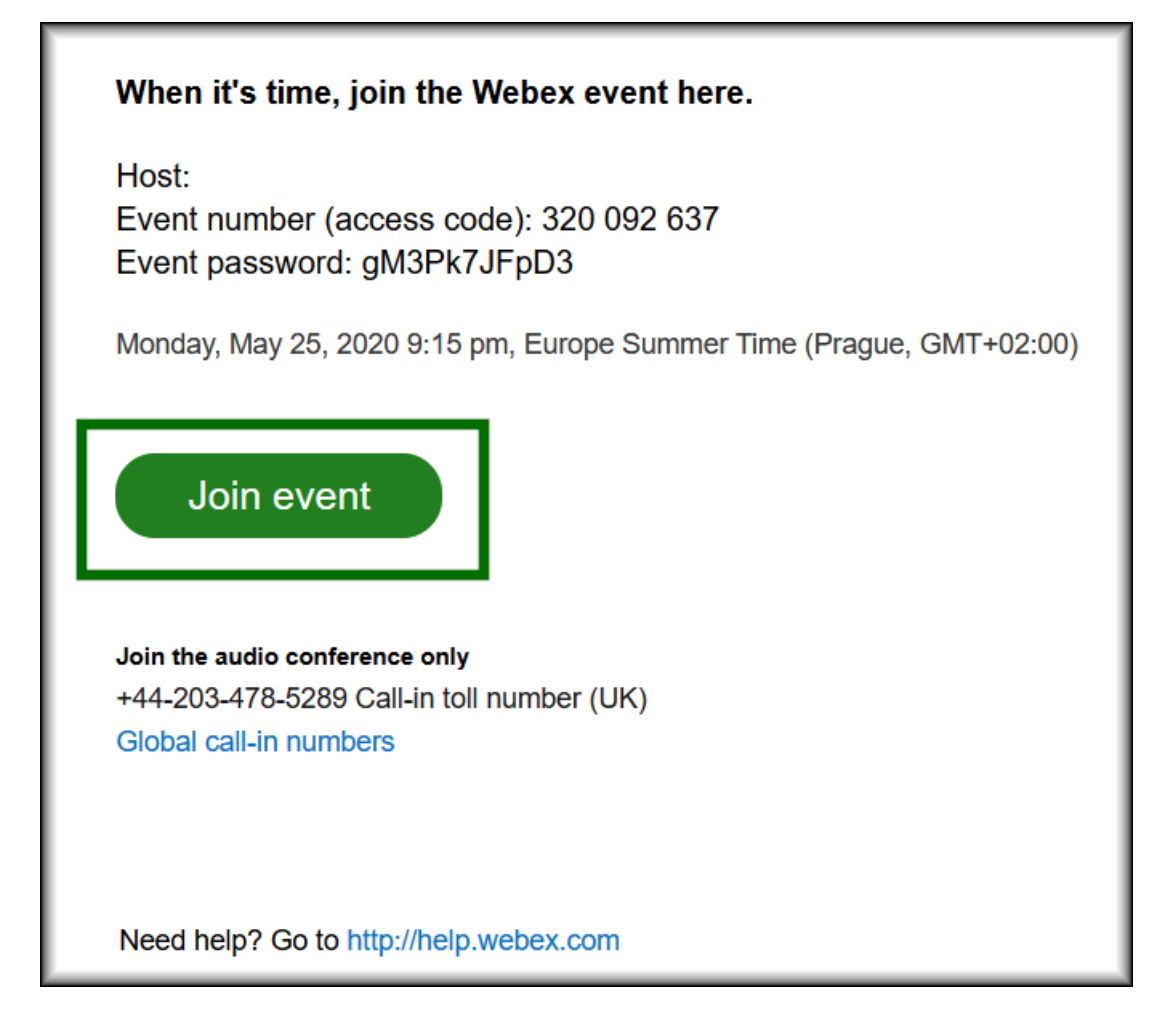

Rysunek 1

Użytkownik może otrzymać automatyczną wiadomość z systemu Webex z linkiem, za pomocą, którego może dołączyć do spotkania (rys.2).

https://zg-pti.webex.com/zg-pti/onstage/g.php?MTID=e5ee6fd107f7301486e718ec4c62f7d8d

Rysunek 2

## Dołączenie do spotkania

Jeśli użytkownik będzie chciał dołączyć do spotkania przed jego rozpoczęciem pojawi się poniższy ekran, z nieaktywnym przyciskiem dołączania do spotkania (rys.3).

| cisco Webex                                                     |                                                                           |                          |                                                |
|-----------------------------------------------------------------|---------------------------------------------------------------------------|--------------------------|------------------------------------------------|
|                                                                 |                                                                           |                          |                                                |
| Event Information: Spotkanie testowe rejestrowania na spotkanie |                                                                           |                          |                                                |
| Event status:                                                   | Not started                                                               | Join Event Now           |                                                |
|                                                                 | Europe time Zommer Time (Amsterdam, GMT+02:00)<br>Change time zone        | You cannot join the even | nt now because it has not started.             |
| Duration:                                                       | 1 hour                                                                    | First name:              |                                                |
| Description:                                                    |                                                                           | Last name:               |                                                |
|                                                                 |                                                                           | Email address:           |                                                |
|                                                                 |                                                                           | Event password:          | •••••                                          |
| By joining this event, y                                        | rou are accepting the Cisco Webex Terms of Service and Privacy Statement. |                          |                                                |
|                                                                 |                                                                           |                          |                                                |
|                                                                 |                                                                           |                          | Join Now                                       |
|                                                                 |                                                                           |                          | If you are the host, <u>start your event</u> . |

Rysunek 3

Dołączenie do spotkania w trakcie trwania spotkania pozwala na wypełnienie właściwych, aktywnych okienek. Zostanie uaktywniony przycisk **Join Now**. Należy wcisnąć ten przycisk (rys.4).

| cisco Webex              |                                                                                                    |                            |                               |
|--------------------------|----------------------------------------------------------------------------------------------------|----------------------------|-------------------------------|
|                          |                                                                                                    |                            |                               |
| Event Informa            | ion: Spotkanie testowe rejestrowania na spotkanie                                                    |                            |                               |
| Event status:            | • Started                                                                                            | Join Event Now             |                               |
| Date and time:           | Monday, May 25, 2020 9:15 pm<br>Europe Summer Time (Amsterdam, GMT+02:00)<br><u>Change time zone</u> | To join this event, provid | de the following information. |
| Duration:                | 1 hour                                                                                               | First name:                |                               |
| Description:             |                                                                                                    | Last name:                 |                               |
|                          |                                                                                                    | Email address:             |                               |
|                          |                                                                                                    | Event password:            | •••••                         |
| By joining this event, y | ou are accepting the Cisco Webex Terms of Service and Privacy Statement.                             |                            |                               |
|                          |                                                                                                    |                            | Join Now<br>                  |

#### Rysunek 4

Po wciśnięciu przycisku "**Join Now** pojawia się okno w przeglądarce, z którego można pobrać i zainstalować dodatek do przeglądarki lub otworzyć okno z tymczasową aplikacją (rys.5).

| Step 1 of 2: Add Webex                                                                                | to Chrome                                                                                                    |  |
|----------------------------------------------------------------------------------------------------|----------------------------------------------------------------------------------------------------|--|
| Follow this one-time process to join all Webex meetings quickly.                                      |                                                                                                    |  |
| 1       2         Add Webex to Chrome       2         an extension? Run a temporary application to jc | Cisco Webex Extension<br>Add to Chrome                                                                                                    |  |
| Select Add Webex to Chrome. Select Add                                                                | to Chrome in the Chrome store.                                                                                                    |  |
| Add Webex to Chrome                                                                                   |                                                                                                    |  |
| Don't want to use an extension? Run a temporary appli                                                 | cation to just a state of the state of the s |  |

Rysunek 5

Po uruchomieniu tymczasowej aplikacji należy ją pobrać, zapisać na dysku komputera i uruchomić (rys.6 i rys.7).

| O Zapisywanie jako                                                                                                    | X Vert In Progress X +                              |
|----------------------------------------------------------------------------------------------------|-----------------------------------------------------|
| ← → ▼ ↑ 🖹 > Ten kom > Dokumenty > 🔹 🖸 🔎 Przeszukaj: Dokumenty                                                                                                    | pnframe.do                                          |
| Organizuj • Nowy folder                                                                                                    | P Mocni w Duchu TV U Coronavirus Updat S Naj        |
| <ul> <li>OneDrive</li> <li>Dokumenty</li> <li>Gobrazy</li> <li>Ten komputer</li> <li>Mazwa</li> <li>Dokumenty</li> <li>Ten komputer</li> <li>National Control of the second second s</li></ul> | Add to Chrome<br>Select Add to Chrome store.        |
| Don't want to use an extension                                                                                                    | ? Run a temporary application to join this meeting. |

Rysunek 6

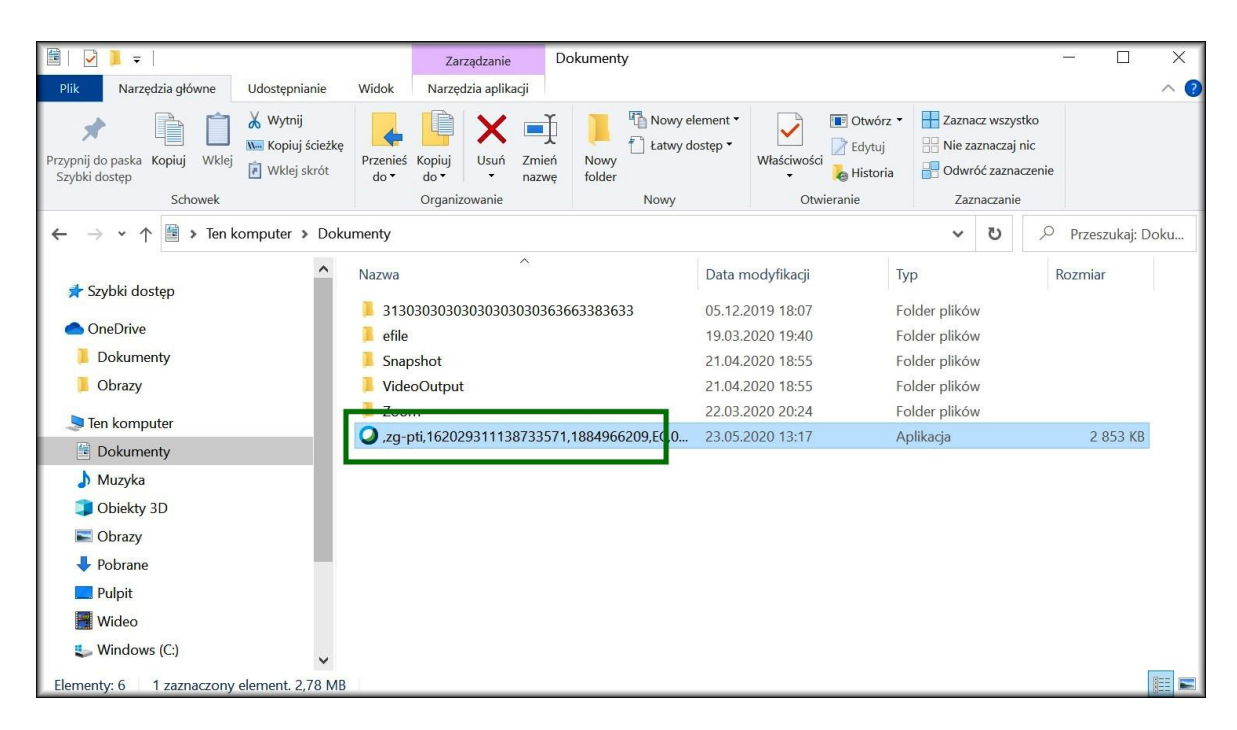

Rysunek 7

Rozpoczyna się automatyczna instalacja (rys.8).

| Cisco Webex Meetings                 | × |
|--------------------------------------|---|
|                                      |   |
| Meet face to face. Wherever you are. |   |
|                                      |   |
| cisco Webex                          |   |

Rysunek 8

W kolejnym kroku należy nacisnąć skip, aby pominąć wskazówki (rys.9).

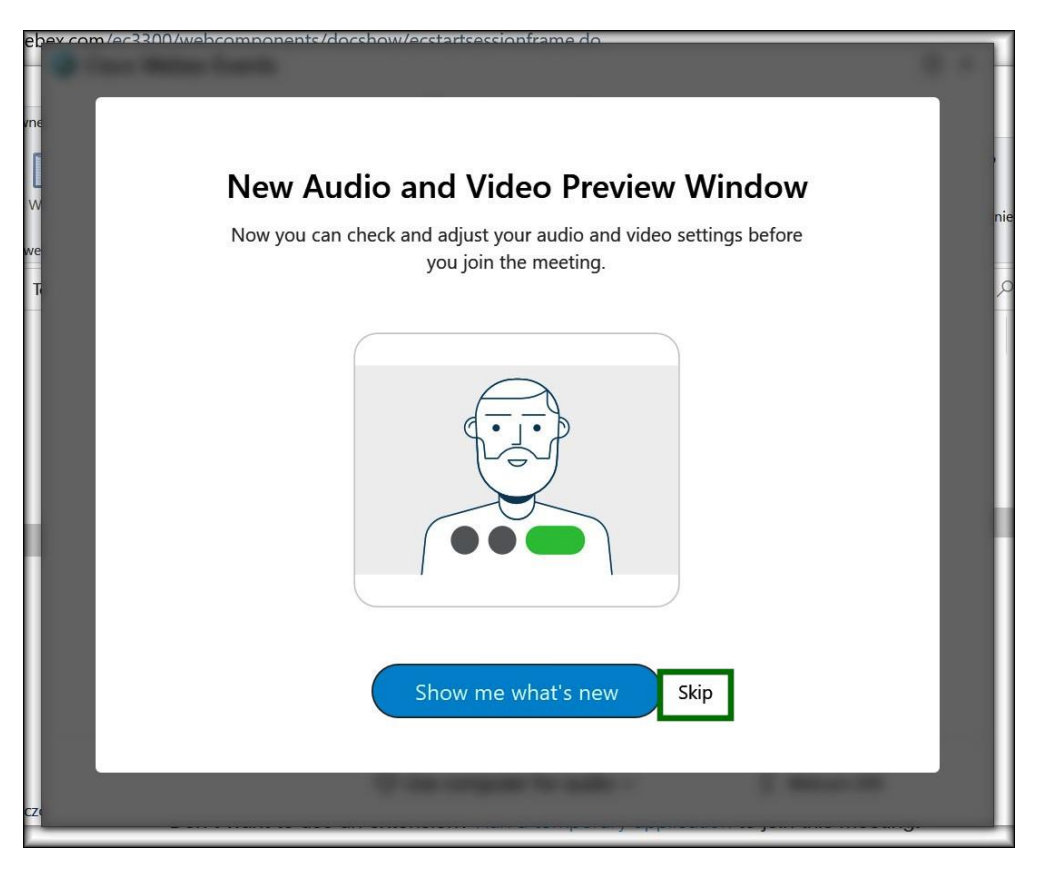

Rysunek 9

Rozpoczyna się moment dołączania do spotkania. Dołączenie do spotkania następuje poprzez wciśnięcie przycisku **Join Event** (rys.10).

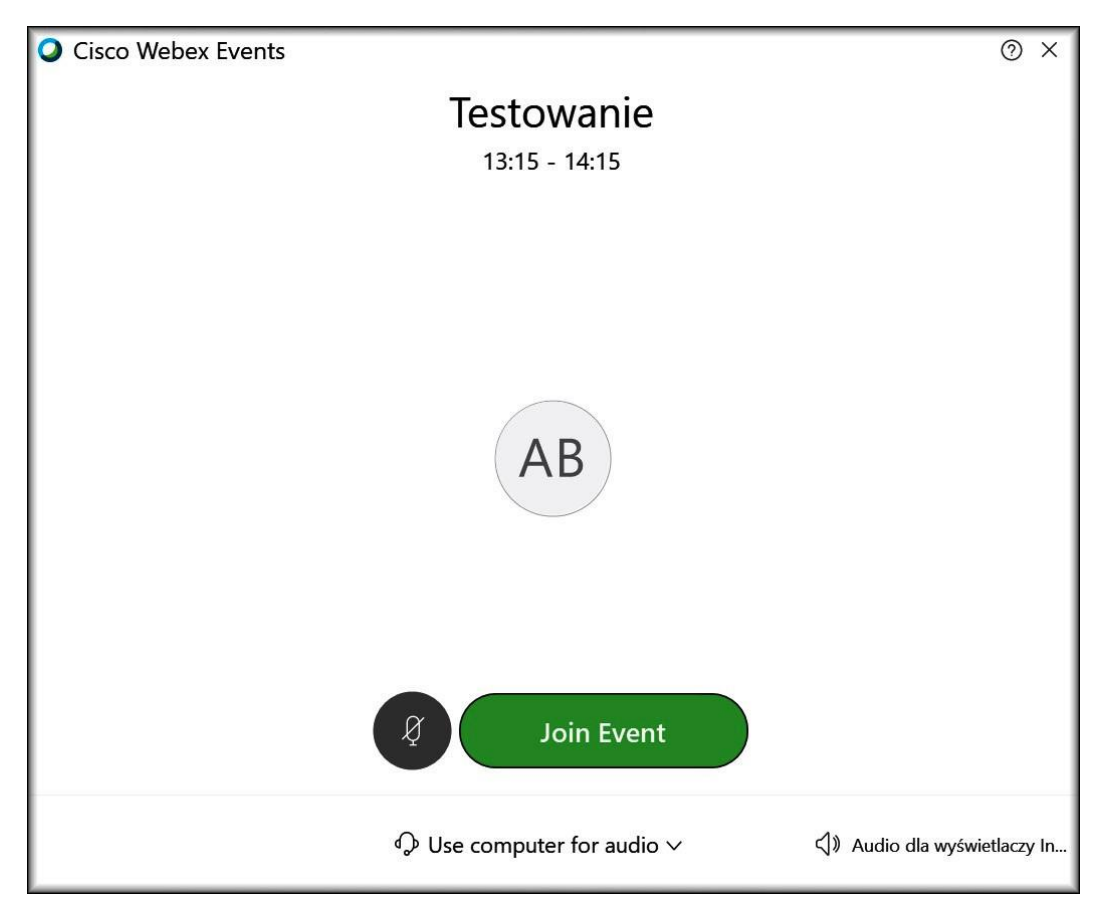

Rysunek 10

W panelu kontrolnym można ustawić i przetestować swój głośnik i mikrofon (rys.11).

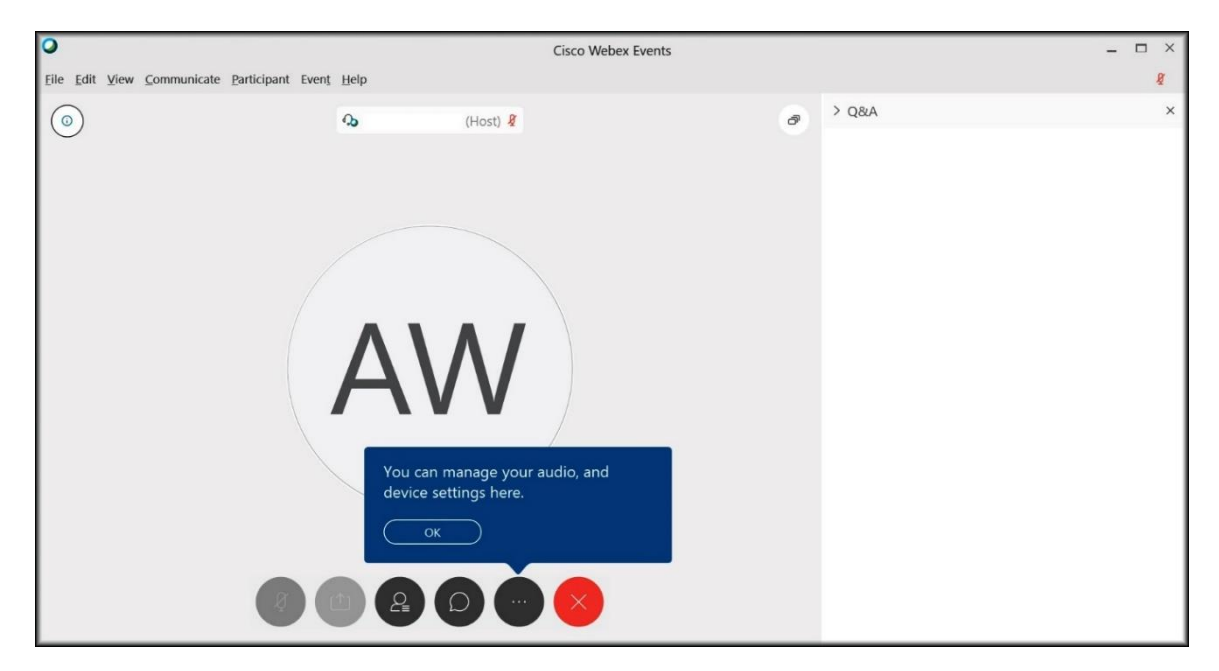

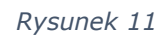

Po naciśnięciu kontrolki z trzema kropkami wyświetli się menu, z którego wybieramy Speaker and microphone (rys.12).

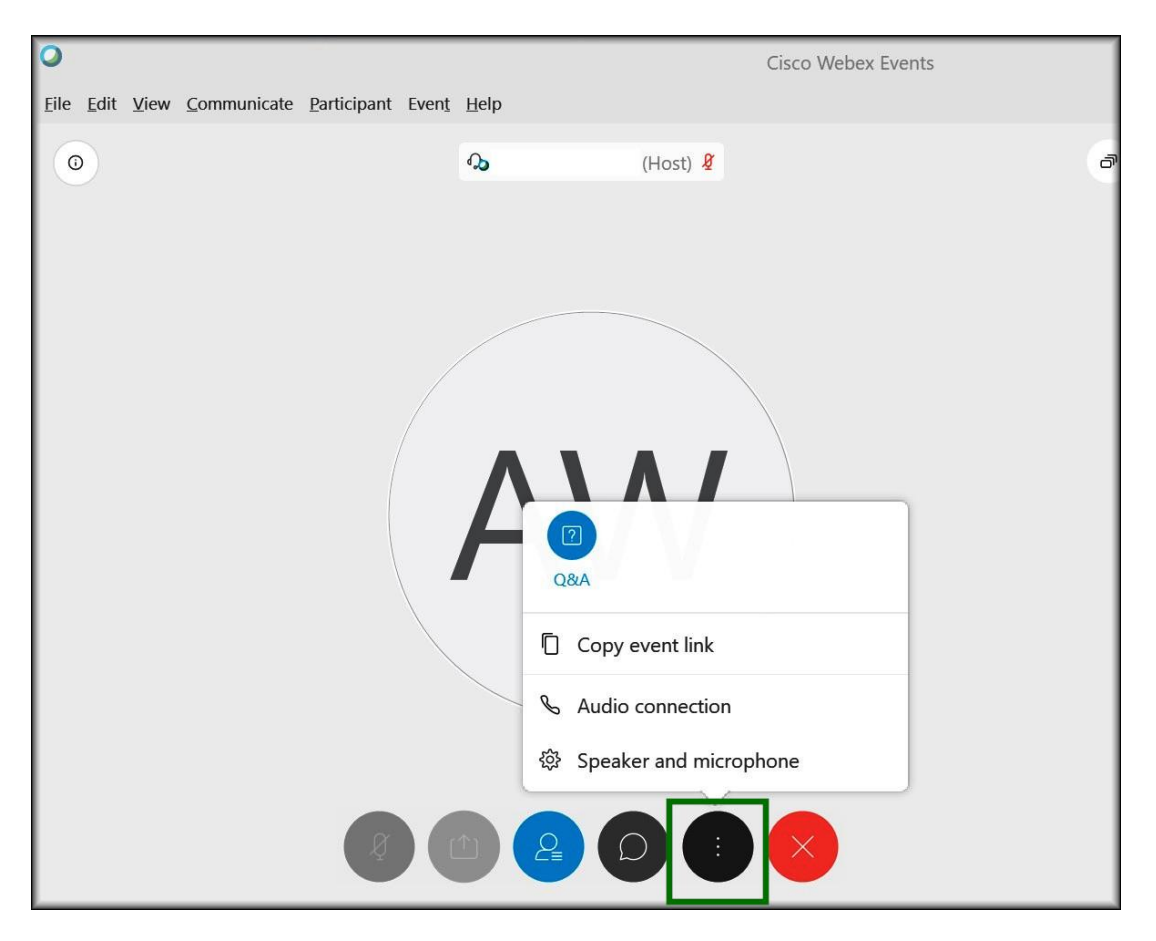

Rysunek 12

Można sprawdzić działanie sprzętu (rys.13).

| Speaker                                              |          |      |
|------------------------------------------------------|----------|------|
| Use System Setting (Audio dla wyś                    | <b>~</b> | Test |
|                                                      |          |      |
| Microphone                                           |          |      |
| <b>Microphone</b><br>Use System Setting (Webcam 200) |          | ~    |
| Microphone Use System Setting (Webcam 200)           |          | ~    |
| Microphone<br>Use System Setting (Webcam 200)        |          | ~    |

Rysunek 13

### Udział w spotkaniu

- 1. Po zalogowaniu (z właściwego linku) do pokoju konferencji, spotkania użytkownicy podzieleni są na kilka grup.
  - a. Organizator Host
  - b. Prelegenci Presenters
  - c. Paneliści Panelists
  - d. Uczestnicy Attendees
- 2. Każdy uczestnik po zalogowaniu do pokoju konferencji ma automatycznie na stałe wyłączoną kamerę i wyciszony mikrofon. Nie może on włączyć swojej kamery podczas trwania spotkania. Zmienić to może jedynie organizator spotkania (host) zmieniając wcześniej status uczestnika.
- Organizator spotkania (Host) może włączyć mikrofon dowolnemu uczestnikowi spotkania. Do momentu ponownego wyłączenia mikrofonu przez organizatora uczestnik może we własnym zakresie włączać i wyłączać własny mikrofon.
- Uczestnik może jedynie zobaczyć obraz z kamery organizatora (Host) i prelegentów bądź panelistów (rys. 14).

| BO   |          |              |
|------|----------|--------------|
| DJ   | JD       | ТК           |
| Host | Panelist | 🖉 🗘 Panelist |

Rysunek 14

Po zalogowaniu się należy od razu wyświetlić okno Parcitipants.

Aby wyświetlić listę możliwych funkcji, należy najechać kursorem myszy w dolną część okna aplikacji, tak aby pojawił się **panel kontrolny** jak na rys. 15.

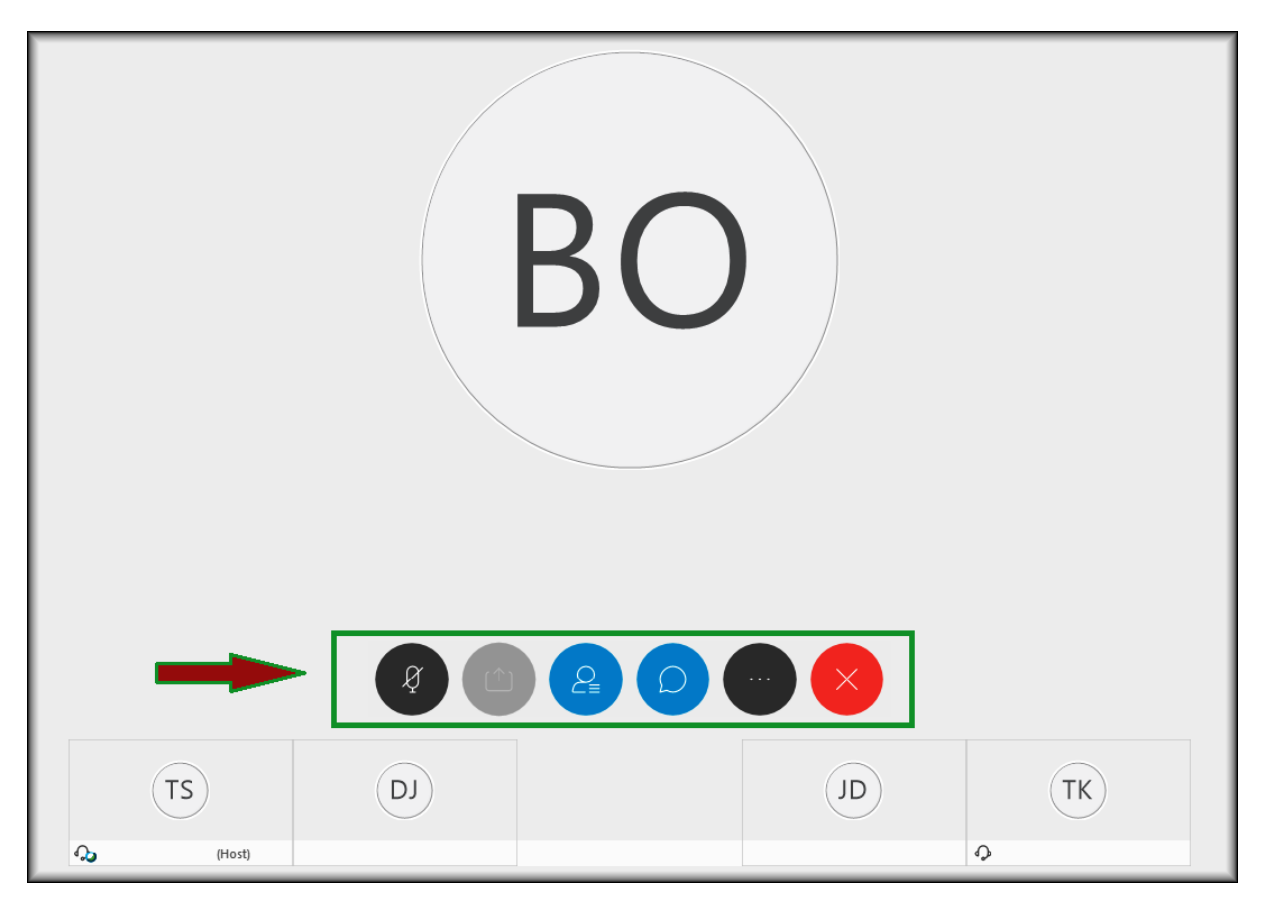

Rysunek 15

Następnie klikamy na ikonkę **Participants**, rys. 16.

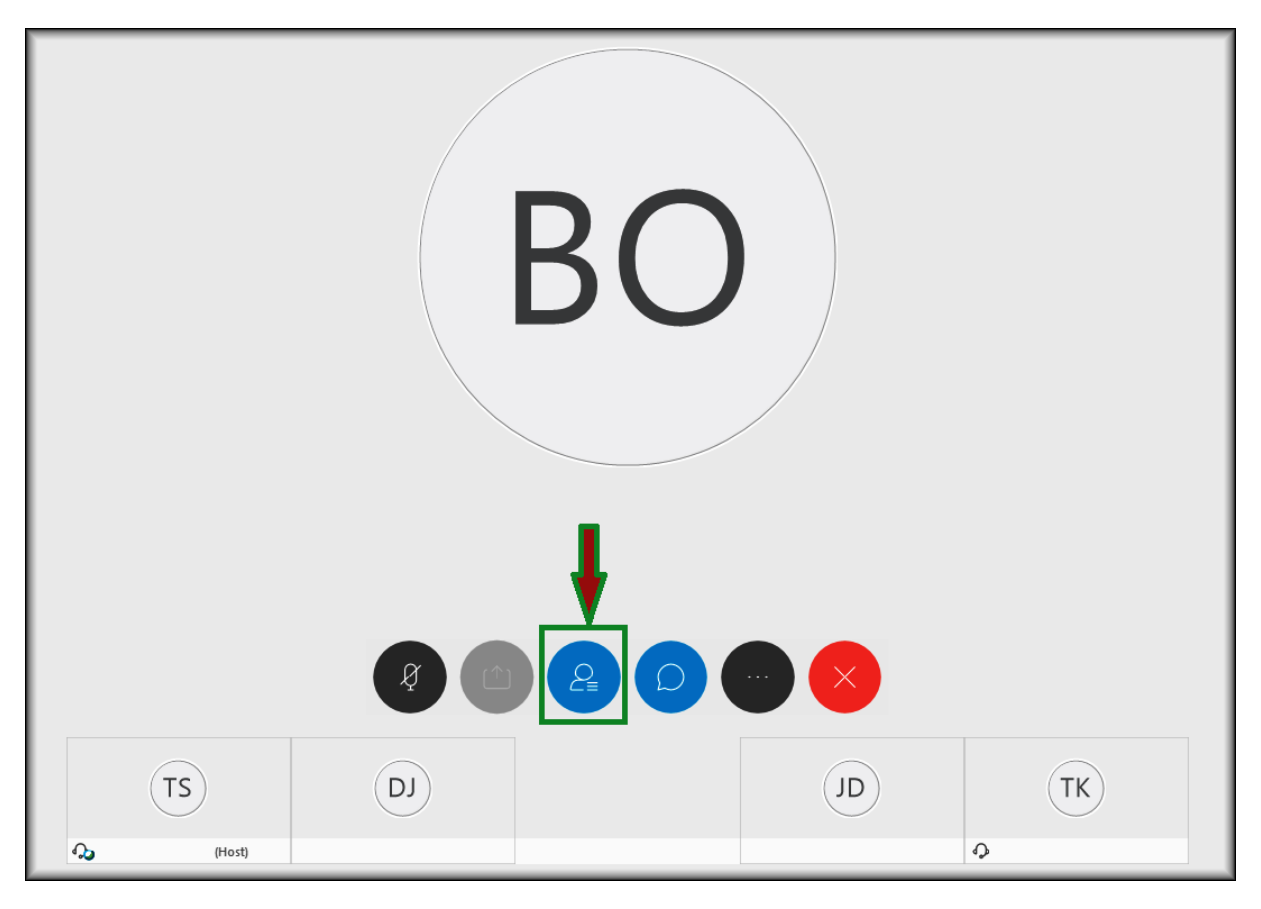

Rysunek 16

Po prawej stronie wyświetli się panel Participants, rysunek 17.

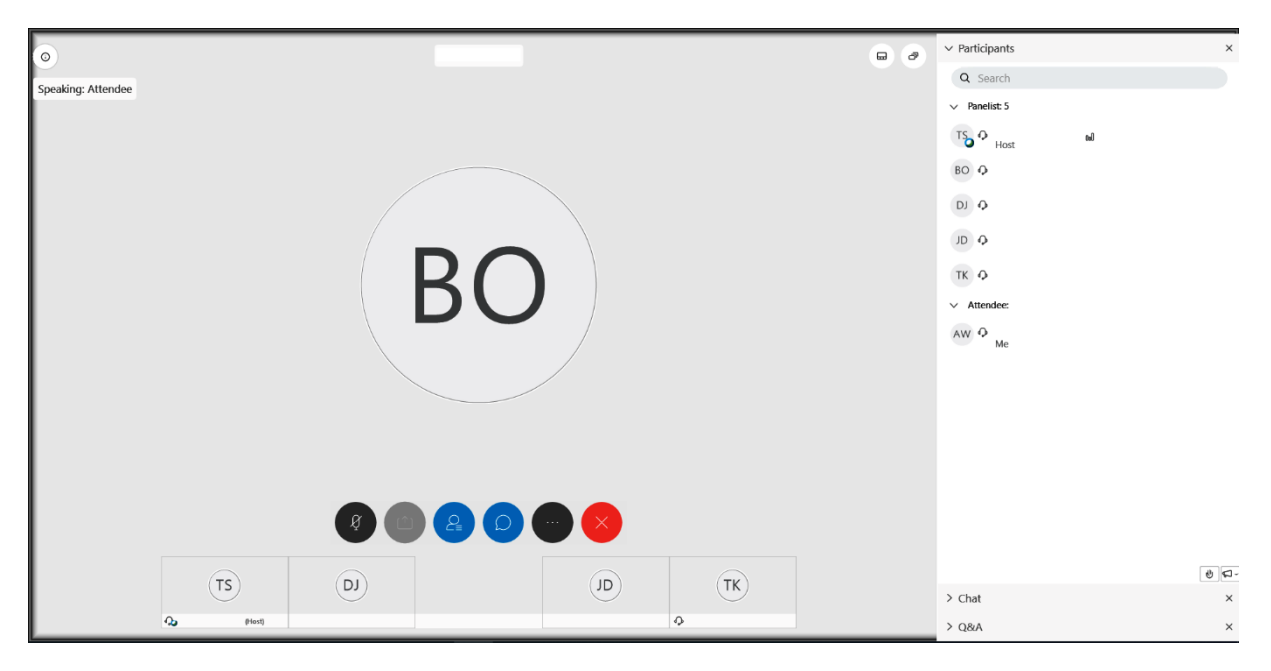

Rysunek 17

Uczestnicy będą widzieli organizatora (host) oraz listę prelegentów/panelistów. Nie zobaczą listy wszystkich uczestników spotkania (rys.18).

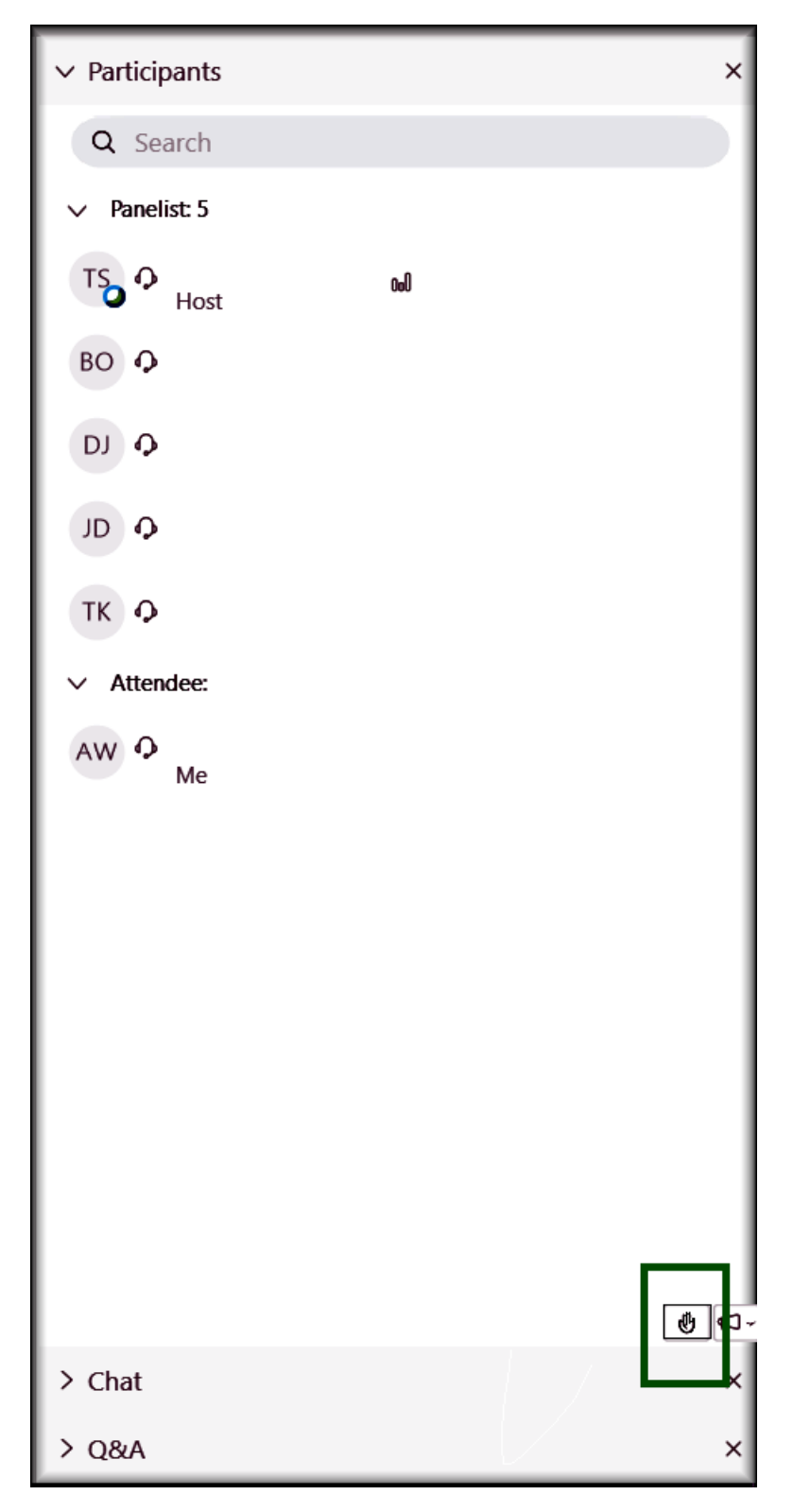

Rysunek 18

Aby uzyskać możliwość zabrania głosu należy wyrazić taką chęć poprzez podniesienie "Łapki w górę". W tym celu należy kliknąć w ikonę łapki znajdującą się w prawym dolnym rogu ekranu – rys. 18.

Po podniesieniu "Łapki w górę" przy danych uczestnika w panelu Participants pojawi się ikonka łapki – rys. 19.

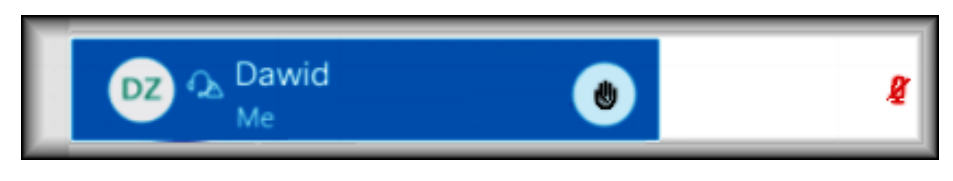

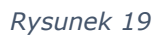

Po prawej stronie widoczna jest ikonka mikrofonu. Oznacza to, że uczestnik ma wyłączony mikrofon.

Gdy uczestnik otrzyma pozwolenie na wypowiedź zostanie mu odblokowany mikrofon. Po zakończonej wypowiedzi uczestnik sam może wyciszyć mikrofon z powrotem do momentu, lub czekać aż prowadzący nie wyciszy go.

Po zakończeniu swojej wypowiedzi należy "zgasić łapkę" poprzez ponowne kliknięcie w jej ikonkę (rys.20).

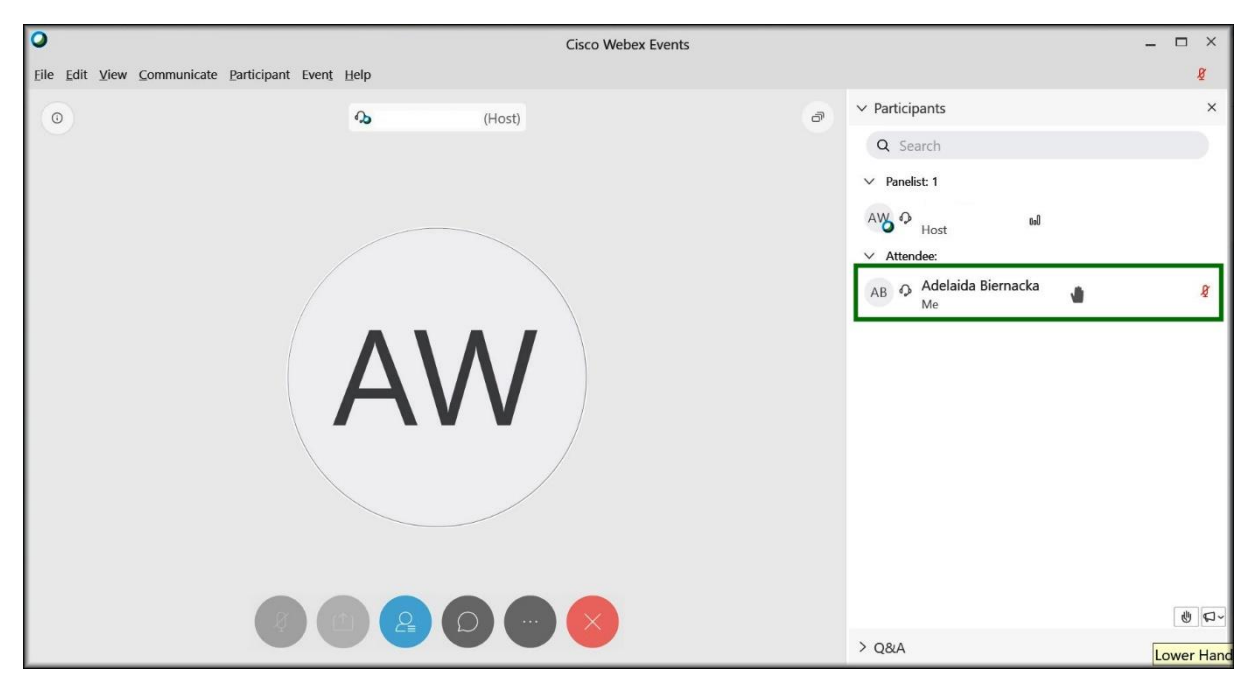

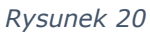

Wyciszony mikrofon to jasno - szara ikonka mikrofonu w panelu kontrolnym. Mikrofon, który można wyciszać samemu jest w kolorze czerwonym na białym tle (rys.20 – 22). Ciemnoszara kontrolka wskazuje na aktywny mikrofon, który możemy wyciszyć.

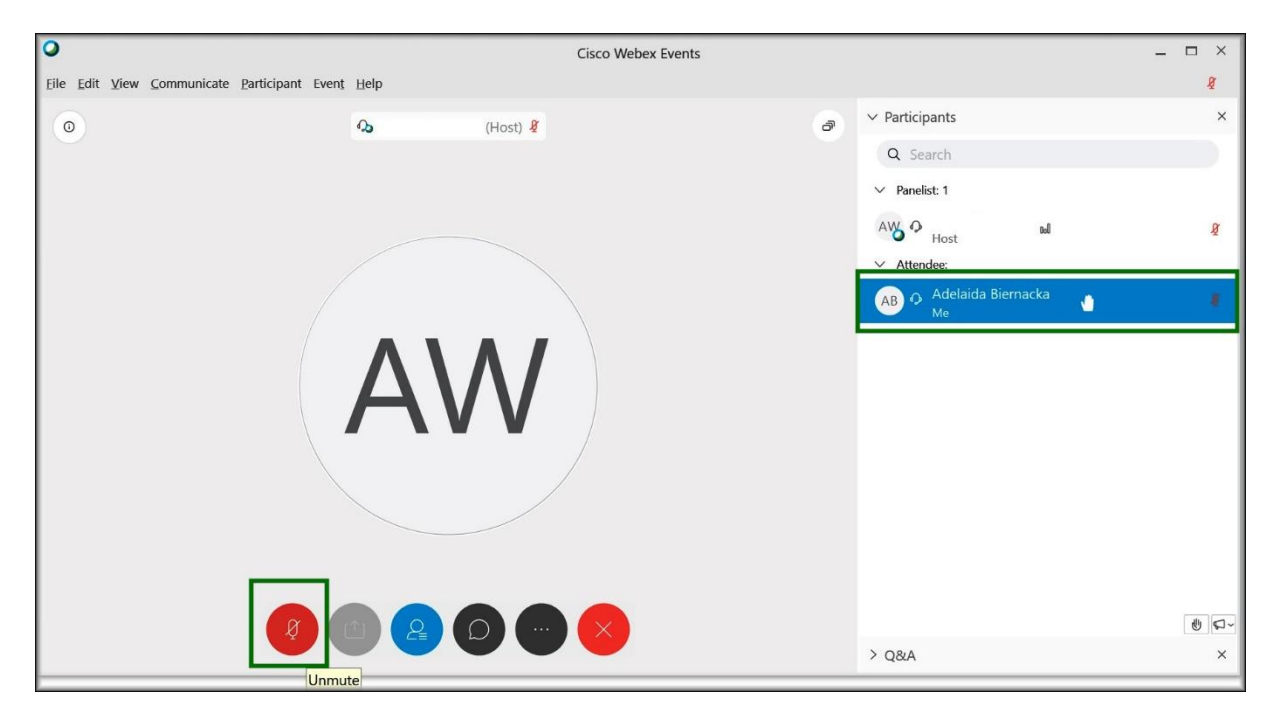

Rysunek 21

Mikrofon wyciszony przez użytkownika, to czerwona kontrolka z białym mikrofonem.

Uprzejmie prosi się uczestników spotkania o wyciszanie mikrofonów po zakończeniu swojej wypowiedzi nie czekając na wyłączenie go przez prowadzącego.

Aby opuścić spotkanie należy wcisnąć czerwone pole z białym znakiem "X" w panelu kontrolnym (rys.22).

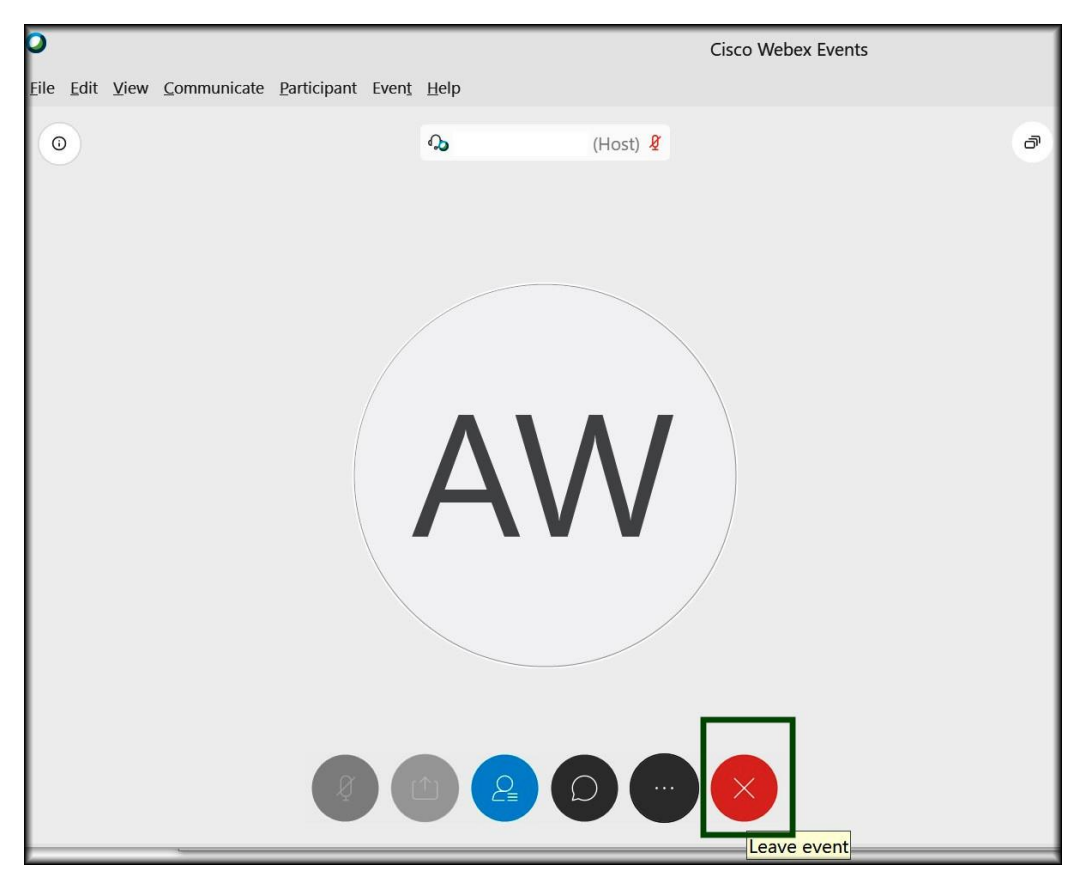

Rysunek 22

Użytkownik zostanie poproszony o potwierdzenie opuszczenia spotkania (rys.23).

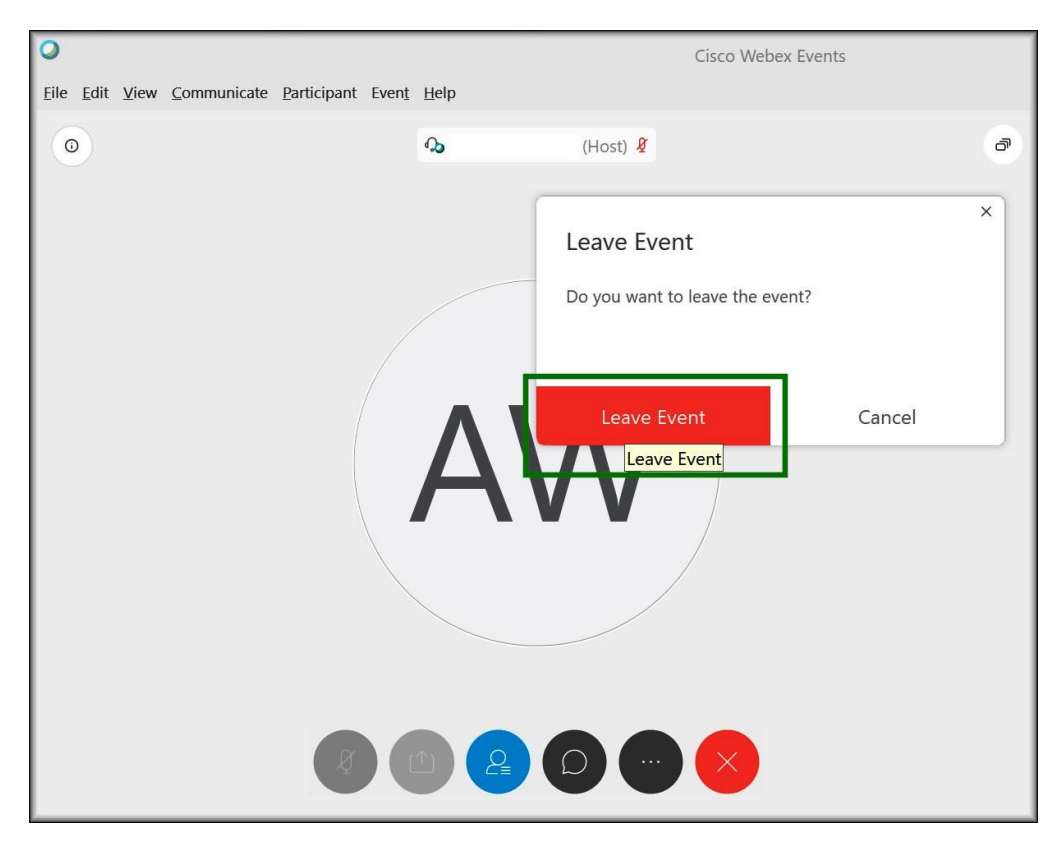

Rysunek 23